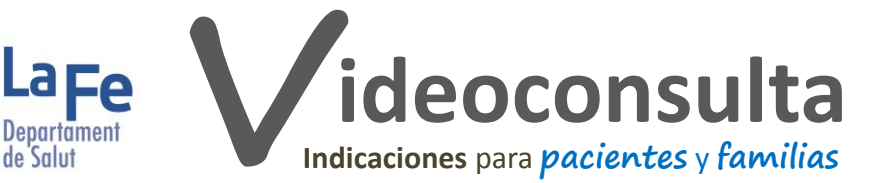

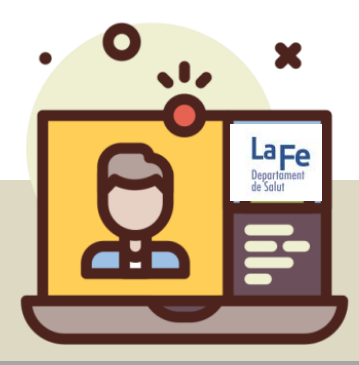

## ¿Qué es?

 $\bigcirc$ 

?

**(**)

3=:/

9

Ö

Es un tipo de consulta a distancia en la que usted, desde su domicilio, gracias a una aplicación de videoconferencia, podrá conectarse, ver, escuchar y hablar con profesionales de salud que estarán en su consulta

## ¿Qué debo hacer antes?

Si va a realizar la conexión desde un teléfono móvil o Tablet, es aconsejable que, con antelación, descargue la aplicación Jitsi Meet. Lo podrá hacer desde el correo electrónico, el mensaje de texto (SMS) que le enviemos o haciendo click aquí: Google Play o App Store Si es posible, pruebe la aplicación y la conexión antes de la consulta

Si se conecta desde un ordenador, no necesitará descargar la aplicación y podrá acceder, directamente desde el enlace. Le recomendamos que utilice el navegador Firefox (o Google Chrome/Chromium) en su versión más reciente

Verifique que el dispositivo con el que se va a conectar tiene suficiente batería y una adecuada conexión a internet

Busque un lugar adecuado para la videoconsulta: con una buena iluminación y un ambiente sin ruido Apague la TV/radio

Tenga a mano: los informes o el material que le hayan solicitado, papel y bolígrafo por si necesita anotar alguna información o recomendación y su teléfono, por si hay problemas durante la conexión y necesitan contactar con usted

Unos minutos antes de la cita programada, siga las instrucciones que aparecen en el correo electrónico/SMS y haga click en el enlace para acceder a la «sala de espera virtual»

Verifique que los altavoces, micrófono y cámara están activos

Al igual que en las citas presenciales, es posible que tenga que esperar antes de que cada profesional acceda a la «sala de espera virtual» donde está (cuando lo haga, verá su imagen en la pantalla). Manténgase conectado a la «sala» y atento al dispositivo

## ¿Y durante la videoconsulta?

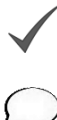

Si continúa, entendemos que ha leído y acepta los términos y condiciones de este servicio Más información: Condiciones del Servicio de Teleasistencia Clínica La Fe. Información sobre protección de datos

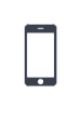

Verifique que la cámara enfoca completamente y con claridad su cara Hable despacio y con pronunciación clara. En el caso de estar 2 personas, deben hablar de una en una

Esté atento a la pantalla, el/la profesional de salud contactará con usted tan pronto sea posible. Si se pierde la conexión, puede volver a la reunión haciendo click en el enlace del correo electrónico/SMS o accediendo a la reunión desde la aplicación

## Si tiene alguna duda, no dude en plantearla

Elaborado por: Hospital Universitari i Politècnic La Fe. Diseño: Rosario Ros. Icono cabecera hecho por: Arius Dan de www.flaticon.com